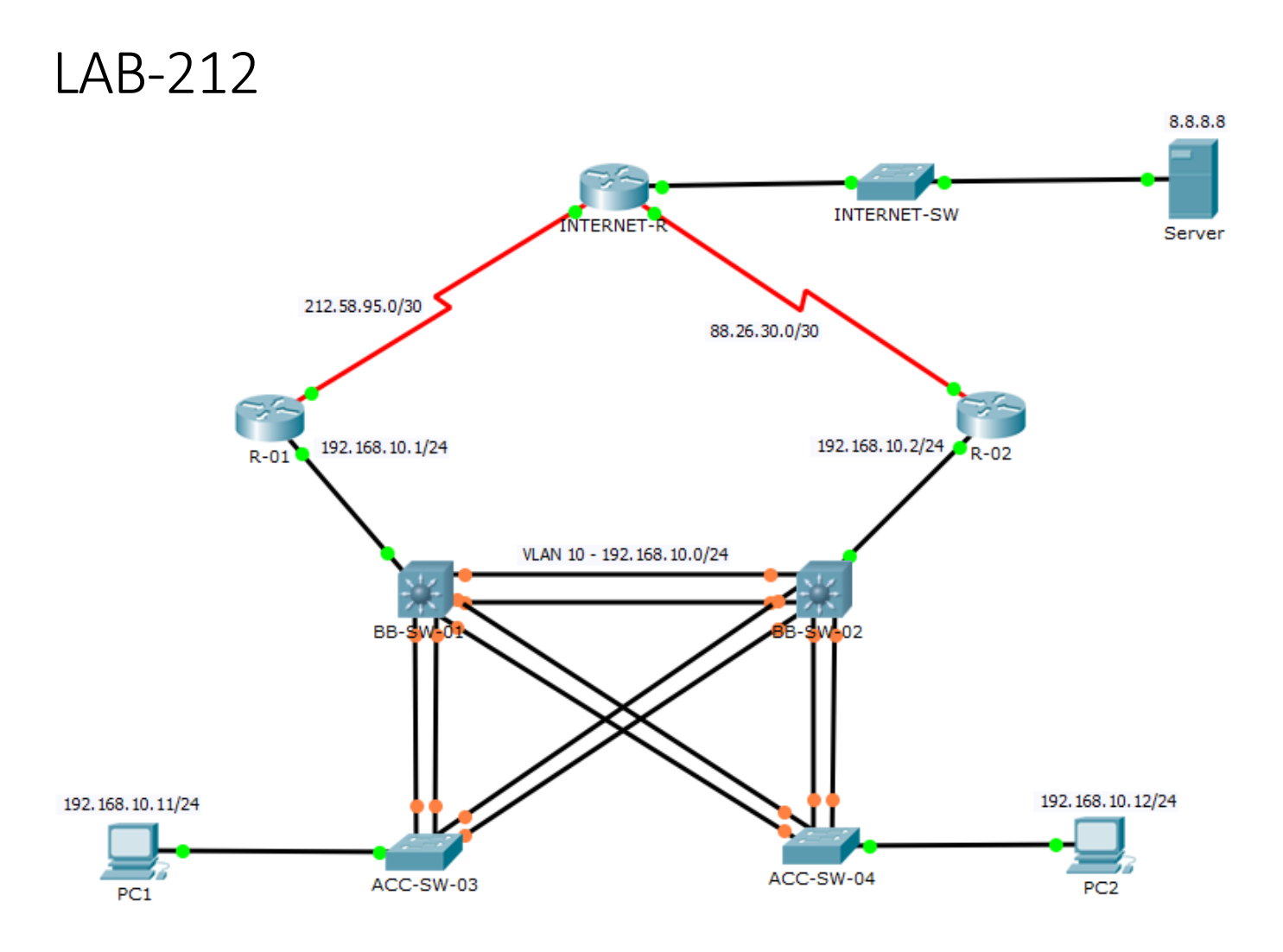

# Hedef

Switchler arası çoklu bağlantılarda EtherChannel (Link Aggregation) konfigurasyonu, Gateway yedekliliği için (Layer-3 Redundancy) HSRP konfigurasyonu.

## PC'lerin IP konfigurasyonları

| PC1 | VLAN 10 | 192.168.10.11/24 | Default GateWay 192.168.10.1 |
|-----|---------|------------------|------------------------------|
| PC2 | VLAN 10 | 192.168.10.12/24 | Default GateWay 192.168.10.2 |

## Çalışma-01

Şekilde de dikkat edilirse switchler arası bağlantılarda bir kısım portlar turuncu renk ile gösterilmektedir. Bu portlar SpanningTree protokolü sebebiyle disable duruma geçmiş yani **Bloking State**'de bulunan portlardır. Parasını vermemize karşılık kullanamadığımız bu portlarında oyuna dahil edilmesi için switchler arasındaki bağlantıların birleştirmesi, ve bu iki portun adeta tek bir port gibi çalışması işlemine Cisco **EtherChannel** demektedir. Mevzunun vendor-agnostik adlandırılması ise Link Aggregation'dır.

Çalışmanın özeti olarak şunu söyleyebiliriz, önce switch üzerinde sanal bir port oluşturup ardından istediğimiz portları bu sanal port birlikteliğine üye yaparız. Neticede karşımıza çıkan bu sanal port, ihtiyaçlar doğrultusunda konfigure edilebilecek hale gelir. İsterseniz **Trunk** isterseniz de **Access** modda çalıştırabileceğiniz gibi, şayet switch destekliyorsa bu porta IP verip **Layer-3** modda da çalıştırabilirsiniz. Layer-3 moda çekmek için ilgili portta **no switchport** demeniz yeterli olacaktır.

Bu çalışmada switchler arası bağlantılar EtherChannel yapılacak ve oluşan yeni sanal portlar trunk moda çekilecektir. **EtherChannel** konfigurasyonunda bir önemli hususda seçilecek olan *kontrol* protokolüdür. İstenirse mode on dediğimiz ve protokolden bağımsız şekilde EtherChannel yapılsa da bu şekilde çalışmanın ileride doğuracağı problemler vardır. Örneğin EtherChannel altında gruplandırılmış portlardan bir tanesinin bir tarafta down olması durumunda karşı tarafa artık bu portu kullanmıyoruz bilgisinin iletimi için bir kontrol protokolü ihtiyacımız vardır. Bu noktada biri vendor-agnostik standart olan **LACP** ile Cisco'nun kendi protokolü olan **PAGP** karşımıza seçenek olarak çıkmaktadır. Biz **mode active** seçeneğini kullanarak LACP konfigurasyonunu tercih ettik. Diğer bir yapılandırma içerisinde **mode desirable** seçeneği ile PAGP de aynı iş için seçilebilirdi.

BB-SW-01>enable BB-SW-01#configure terminal Enter configuration commands, one per line. End with CNTL/Z. BB-SW-01(config) #do show cdp neighbor Capability Codes: R - Router, T - Trans Bridge, B - Source Route Bridge S - Switch, H - Host, I - IGMP, r - Repeater, P - Phone Local Intrfce Holdtme Capability Platform Device ID Port ID BB-SW-02 Fas 0/2 162 3560 Fas 0/1 162 BB-SW-02 Fas 0/12 3560 Fas 0/11 ACC-SW-04 Fas 0/4 ACC-SW-04 Fas 0/14 162 S 2960 Fas 0/1 162 S Fas 0/11 2960 Fas 0/3 S ACC-SW-03 162 2960 Fas 0/1 ACC-SW-03 Fas 0/13 162 S 2960 Fas 0/11 162 C2900 Gig 0/0 R-01 Gig 0/1 R BB-SW-01(config) #interface range fa0/2, fa0/12 BB-SW-01(config-if-range) #channel-group 12 mode ? active Enable LACP unconditionally Enable PAqP only if a PAqP device is detected auto desirable Enable PAgP unconditionally Enable Etherchannel only on Enable LACP only if a LACP device is detected passive BB-SW-01(config-if-range)#channel-group 12 mode active BB-SW-01(config-if-range) # BB-SW-01(config-if-range) #interface range fa0/4, fa0/14 BB-SW-01(config-if-range)#channel-group 14 mode active BB-SW-01(config-if-range) # BB-SW-01(config-if-range) #interface range fa0/3, fa0/13 BB-SW-01(config-if-range)#channel-group 13 mode active BB-SW-01(config-if-range) # BB-SW-01(config-if-range) #exit BB-SW-01(config) #interface port-channel 12 BB-SW-01(config-if) #switchport trunk encapsulation dot1q BB-SW-01(config-if) **#switchport mode trunk** BB-SW-01(config-if)# BB-SW-01(config-if) #interface port-channel 13 BB-SW-01(config-if) #switchport trunk encapsulation dotlq BB-SW-01(config-if) #switchport mode trunk BB-SW-01 (config-if) # BB-SW-01(config-if) #interface port-channel 14 BB-SW-01(config-if) #switchport trunk encapsulation dot1q BB-SW-01(config-if) #switchport mode trunk BB-SW-01(config-if)# BB-SW-01(config-if) #end BB-SW-01#

```
BB-SW-02>enable
BB-SW-02#configure terminal
Enter configuration commands, one per line. End with CNTL/Z.
BB-SW-02(config)#
BB-SW-02(config) #interface range fa0/1, fa0/11
BB-SW-02(config-if-range)#channel-group 21 mode active
BB-SW-02(config-if-range) #
BB-SW-02(config-if-range) #interface range fa0/4, fa0/14
BB-SW-02(config-if-range)#channel-group 24 mode active
BB-SW-02(config-if-range) #
BB-SW-02(config-if-range) #interface range fa0/3, fa0/13
BB-SW-02(config-if-range)#channel-group 23 mode active
BB-SW-02(config-if-range) #
BB-SW-02 (config-if-range) #exit
BB-SW-02(config)#
BB-SW-02(config) #interface port-channel 21
BB-SW-02(config-if) #switchport trunk encapsulation dot1q
BB-SW-02(config-if) #switchport mode trunk
BB-SW-02(config-if)#
BB-SW-02(config-if) #interface port-channel 23
BB-SW-02(config-if) #switchport trunk encapsulation dot1q
BB-SW-02(config-if) #switchport mode trunk
BB-SW-02(config-if)#
BB-SW-02(config-if) #interface port-channel 24
BB-SW-02 (config-if) #switchport trunk encapsulation dot1q
BB-SW-02(config-if) #switchport mode trunk
BB-SW-02(config-if)#
BB-SW-02 (config-if) #end
BB-SW-02#
ACC-SW-03#configure terminal
Enter configuration commands, one per line. End with CNTL/Z.
ACC-SW-03(config)#
ACC-SW-03(config) #interface range fa0/1, fa0/11
ACC-SW-03(config-if-range) #channel-group 1 mode active
ACC-SW-03(config-if-range)#
```

```
ACC-SW-03(config-if-range)#interface range fa0/2, fa0/12
```

```
ACC-SW-03(config-if-range)#channel-group 2 mode active
ACC-SW-03(config-if-range)#
```

```
ACC-SW-03(config-if-range) #interface port-channel 1
```

```
ACC-SW-03(config-if) #switchport mode trunk
```

```
ACC-SW-03(config-if)#
```

```
ACC-SW-03(config-if) #interface port-channel 2
```

```
ACC-SW-03(config-if) #switchport mode trunk
```

```
ACC-SW-03(config-if)#
```

```
ACC-SW-03(config-if)#end
```

```
ACC-SW-03#
```

```
ACC-SW-04#configure terminal
Enter configuration commands, one per line. End with CNTL/Z.
ACC-SW-04 (config) #
ACC-SW-04(config) #interface range fa0/1, fa0/11
ACC-SW-04 (config-if-range) #channel-group 1 mode active
ACC-SW-04 (config-if-range) #
ACC-SW-04(config-if-range) #interface range fa0/2, fa0/12
ACC-SW-04 (config-if-range) #channel-group 2 mode active
ACC-SW-04 (config-if-range) #
ACC-SW-04 (config-if-range) #interface port-channel 1
ACC-SW-04(config-if) #switchport mode trunk
ACC-SW-04 (config-if) #
ACC-SW-04(config-if) #interface port-channel 2
ACC-SW-04 (config-if) #switchport mode trunk
ACC-SW-04 (config-if) #
ACC-SW-04 (config-if) #
ACC-SW-04 (config-if) #end
ACC-SW-04#
```

Bun noktadan sonra switchlerin port led renkleri aşağıdaki gibi olmalıdır. Şayet SpanningTree'nin ihtiyaç duyduğu zamanı beklemenize ramen bu şekilde olmuyorsa konfigurasyonu kaydedip reload etmeniz süreci hızlandıracaktır.

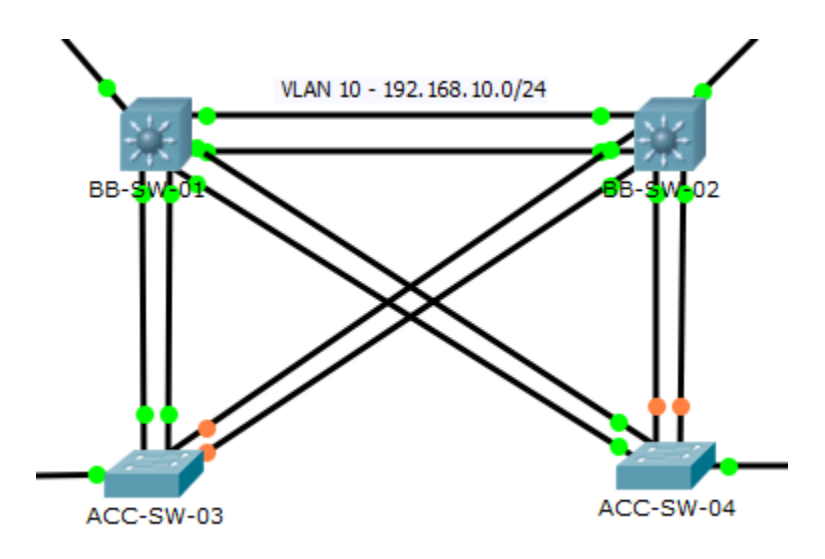

BB-SW-01#show spanning-tree vlan 10 VLAN0010 Spanning tree enabled protocol ieee Root ID Priority 10 Address 000B.BECE.D902 This bridge is the root Hello Time 2 sec Max Age 20 sec Forward Delay 15 sec Bridge ID Priority 10 (priority 0 sys-id-ext 10) Address 000B.BECE.D902 Hello Time 2 sec Max Age 20 sec Forward Delay 15 sec Aging Time 20 Interface Role Sts Cost Prio.Nbr Type \_\_\_\_\_ \_\_\_\_ Desg FWD 4128.25P2pDesg FWD 9128.28ShrDesg FWD 9128.29ShrDesg FWD 9128.27Shr Gi0/1 Po13 Po14 Po12 BB-SW-01# BB-SW-01#**show** interfaces trunk ModeEncapsulationStatuson802.1qtrunkingon802.1qtrunkingon802.1qtrunkingon802.1qtrunking Native vlan Port 
 Po12
 ...

 Po13
 on

 on
 on
 1 1 1 Vlans allowed on trunk 1-1005 Port Po12 Po13 1-1005 Po14 1-1005 Vlans allowed and active in management domain Port 1,10 Po12 Po13 1,10 Po14 1,10 Vlans in spanning tree forwarding state and not pruned Port Pol2 1,10 Po13 1,10 Po14 1,10 BB-SW-01#

BB-SW-01#show etherchannel summary Flags: D - down P - in port-channel I - stand-alone s - suspended H - Hot-standby (LACP only) R - Layer3 S - Layer2
U - in use f - failed to allocate aggregator u - unsuitable for bundling w - waiting to be aggregated d - default port Number of channel-groups in use: 3 Number of aggregators: 3 Group Port-channel Protocol Ports 
 Po12 (SU)
 LACP
 Fa0/2 (P)
 Fa0/12 (P)

 Po13 (SU)
 LACP
 Fa0/3 (P)
 Fa0/13 (P)

 Po14 (SU)
 LACP
 Fa0/4 (P)
 Fa0/14 (P)
 12 13 14 BB-SW-01# ACC-SW-03# ACC-SW-03#show spanning-tree vlan 10 VLAN0010 Spanning tree enabled protocol ieee Priority 10 Address 000B.BECE.D902 Cost 9 Port 27(Port-channel 1) Root ID Hello Time 2 sec Max Age 20 sec Forward Delay 15 sec Bridge ID Priority 32778 (priority 32768 sys-id-ext 10) Address 0000.0C5E.E1D9 Hello Time 2 sec Max Age 20 sec Forward Delay 15 sec Aging Time 20 Interface Role Sts Cost Prio.Nbr Type \_\_\_\_\_ \_\_\_\_\_ Fa0/10Desg FWD 19128.10P2pPo1Root FWD 9128.27ShrPo2Altn BLK 9128.28Shr

ACC-SW-03#

| ACC-SW-04# <b>s</b> | how spanning             | g-tree vla                                             | n 10      |                         |  |  |
|---------------------|--------------------------|--------------------------------------------------------|-----------|-------------------------|--|--|
| VLANUUIU            |                          |                                                        |           |                         |  |  |
| Spanning t          | ree enabled <u>p</u>     | protocol ie                                            | ee        |                         |  |  |
| Root ID             | Priority                 | 10                                                     |           |                         |  |  |
|                     | Address                  | 000B.BECE.                                             | D902      |                         |  |  |
|                     | Cost                     | 9                                                      |           |                         |  |  |
|                     | Port                     | 27(Port-channel 1)                                     |           |                         |  |  |
|                     | Hello Time               | 2 sec Max                                              | Age 20 se | ec Forward Delay 15 sec |  |  |
| Bridge ID           | Priority<br>Address      | 32778 (priority 32768 sys-id-ext 10)<br>0001.967D.1EE1 |           |                         |  |  |
|                     | Hello Time<br>Aging Time | 2 sec Max<br>20                                        | Age 20 se | ec Forward Delay 15 sec |  |  |
| Interface           | Role Sta                 | s Cost                                                 | Prio.Nbr  | Туре                    |  |  |
| Po2                 | Altn BL                  | K 9                                                    | 128.28    | Shr                     |  |  |
| Fa0/10              | Desa FWI                 | ) 19                                                   | 128.10    | P2p                     |  |  |
| Po1                 | Root FWI                 | 9                                                      | 128.27    | Shr                     |  |  |
|                     |                          |                                                        |           |                         |  |  |

ACC-SW-04#

## Çalışma-02

Layer-2 yedeklilikte bizlere daha çok portu aynı anda kullanmaya imkan tanıyan EtherChannel gibi bir diğer yedeklilik uygulamamızda Layer-3 için mevcuttur. Adına GateWay Redundancy dediğimiz bu uygulama ile iki adet internet çıkışımızı Aktive/Passive olarak kullanabilmekteyiz. Bizim networkümüzde internete çıkış için iki adet Router bulunmaktadır. Bu router'ların ikiside iç network IP bloklarını NAT uygulaması ile dışarı çıkarken değiştirmektedirler. Örneğin Default GateWay'i 192.168.10.1 olan PC1'den 8.8.8.8 IP adresine erişilebildiği gibi, Default GateWay'i 192.168.10.2 olan PC2'den de bu erişim sağlanabilmektedir. Esasında bu konuda uygulanabilecek bir çözümde içerideki hostların yarısının R-01 diğer bir yarısınında R-02 üzerinden internete çıkmaları olacaktır. Tıpkı şu an mevcut yapı gibi. Lakin böyle bir uygulama neticesinde R-01'in down olması halinde ilgili hostlar çıkışlarını yitirecektir yada R-02 için bir erişim problemi olduğunda networkün diğer yarısı internet erişimlerini sağlayamayacaktır.

Çalışmalarımızda bu problemi gidermek için router'lar arasında, FHRP (First Hop Redundancy Protocol) çözüm uygulaması kullanılmaktadır. Günümüzde çok sayıda FHRP uygulaması mevcuttur. Bunlardan birkaçı:

- Hot Standby Router Protocol (HSRP) Cisco's initial, proprietary standard
- Virtual Router Redundancy Protocol (VRRP) an open (albeit patent encumbered) standard protocol
- Common Address Redundancy Protocol (CARP) free, (patent) unencumbered alternative to Cisco's HSRP
- Extreme Standby Router Protocol (ESRP) Extreme Networks' proprietary standard with fast failover and also layer 2 protection
- Gateway Load Balancing Protocol (GLBP) a more recent proprietary standard from Cisco that permits load balancing as well as redundancy
- Routed Split multi-link trunking (R-SMLT) an Avaya redundancy protocol
- NetScreen Redundancy Protocol (NSRP) a Juniper Networks proprietary router redundancy protocol providing load balancing

Bu protokoller içerisinde en yaygın kullanılanları veya en popüler olanlar HSRP, VRRP ve GLBP dir. Sadece GLBP'nin Active/Active olacak şekilde Load Balance yapmakta olduğunu ve Cisco'ya özel bir protokol olduğunuda belirtmek isterim.

Biz kendi topolojimiz üzerinde ihtiyaç duyduğumuz FHRP için HSRP'yi kullanacağız. HSRP de tıpkı GLBP gibi Cisco'ya özel bir protokoldür.

Arka planda çok basit bir mantık ile sistem çalışmaktadır. Önce hayali bir IP adresi ve hayali IP adresin hayali MAC adresi üretilir. Routerlardan birisi **Active** moda geçer (priority'si yüksek olan, eşit ise ilk up olan) ve bu hayali MAC adresi üzerinden hayali IP adresine gönderilen paketleri kendisine gelmiş gibi kabul eder. Bu esnada diğer cihaz **Standby**'da bekler ve Active router ile sürekli haberleşerek onun ayakta olup olmadığını yoklar. Şayet bu iletişimde bir kesinti meydana gelir ise bu ikinci router hemen devreye girer Active duruma geçer ve hayali IP adresine gelen paketleri kendisine gelmiş gibi kabul ederek networkün dışarı çıkışını üstlenir.

Bizim örneğimizin özelinde ise R-01 Active olacak ve R-02 ile sürekli irtibat halinde kalacaktır. Oluşturacağımız hayali IP adresi olan 192.168.10.254'ü R-01 kendi adresi gibi kabul ederken R-02 bu süreçte beklemede kalacak, gelen paketleri discard edecektir. Taki R-02 ile R-01'in iletişimlerinde bir sıkıntı meydana gelirse R-02 gelen paketleri kabul edecek ve yönlendirme işlemine başlayacaktır.

Öncelikle çalışmamıza router'ların birbirleri ile sorunsuz bir iletişim halinde olup olmadıklarına bakarak başlayalım.

```
R-01#
R-01#ping 192.168.10.2
```

```
Type escape sequence to abort.
Sending 5, 100-byte ICMP Echos to 192.168.10.2, timeout is 2 seconds:
!!!!!
Success rate is 100 percent (5/5), round-trip min/avg/max = 0/0/0 ms
R-01#
```

Şimdi HSRP yapılandırmasına geçebiliriz. R-01'in Active olmasını ve bir vakit olurda down olduktan sonra geri gelip yenden up olması durumunda da gene devreye girip Active olmasını (**preemt**) istiyoruz.

```
R-01#configure terminal
Enter configuration commands, one per line. End with CNTL/Z.
R-01(config) #interface gigabitEthernet 0/0
R-01(config-if) #standby ?
  <0-4095> group number
            Enable HSRP and set the virtual IP address
  ip
           Enable HSRP IPv6
  ipv6
 preempt Overthrow lower priority Active routers
 priority Priority level
           Hello and hold timers
  timers
            Priority Tracking
  track
R-01(config-if) #standby 13 ip 192.168.10.254
R-01(config-if) #standby priority 200
R-01(config-if) #standby preempt
R-01(config-if)#
R-01 (config-if) #end
```

```
R-01#
```

Bütün mevzunun tam olarak anlaşılabilmesi için en ince noktalarandan birisi de burada **13** olarak verdiğimiz HSRP group numarasıdır. Bu numara mutlaka iki tarafta da aynı olmalıdır. Çünkü bu numara çok önemli birşeyi, oluşacak olan sanal MAC adresini belirlemektedir. Hayali IP adresimizin MAC adresi olacak olan ifade üretilirken bu group numarası kullanılacaktır. Bu sayede router'lar belirli "bir" group (yada aynı adres) için bu çalışmayı yapabileceklerdir. Bizim örneğimizde üretilen bu MAC adresi **00:00:0C:9F:F0:0D** şeklindedir. Son HEX karakterin D olması yani 13 olması group numarasındandır.

R-02 tarafında ise preemt ve priority girmemize gerek yoktur. Burada sadece hayali IP adresini ve group numarasını tanımlıyoruz.

```
R-02#configure terminal
Enter configuration commands, one per line. End with CNTL/Z.
R-02(config)#interface gigabitEthernet 0/0
R-02(config-if)#standby 13 ip 192.168.10.254
R-02(config-if)#end
R-02#
```

Artık tek yapmamız gereken PC'lerin Default GateWay adreslerini 192.168.10.254 olacak şekilde yeniden revize etmektir. PC'lerin **Desktop** kısmında bulunan **IP Configuration** bölümünden ilgili değişiklik yapılabilir.

#### PC>ipconfig

```
FastEthernet0 Connection:(default port)
```

Link-local IPv6 Address..... FE80::209:7CFF:FEAB:7E27 IP Address..... 192.168.10.11 Subnet Mask..... 255.255.255.0 Default Gateway..... 192.168.10.254

#### PC>ping 8.8.8.8

Pinging 8.8.8.8 with 32 bytes of data:

```
Reply from 8.8.8.8: bytes=32 time=1ms TTL=126
Reply from 8.8.8.8: bytes=32 time=12ms TTL=126
Reply from 8.8.8.8: bytes=32 time=1ms TTL=126
Reply from 8.8.8.8: bytes=32 time=12ms TTL=126
```

```
Ping statistics for 8.8.8.8:
    Packets: Sent = 4, Received = 4, Lost = 0 (0% loss),
Approximate round trip times in milli-seconds:
    Minimum = 1ms, Maximum = 12ms, Average = 6ms
```

PC>

Dilerseniz yüksek sayıda ping atarken R-01'in kablosunu çekin (silin) ve ne kadar kesintinin yaşandığına bakın.

```
PC>ping 8.8.8.8 -n 10000
Pinging 8.8.8.8 with 32 bytes of data:
Reply from 8.8.8.8: bytes=32 time=1ms TTL=126
Reply from 8.8.8.8: bytes=32 time=2ms TTL=126
Reply from 8.8.8.8: bytes=32 time=3ms TTL=126
Request timed out.
Request timed out.
Reply from 8.8.8.8: bytes=32 time=1ms TTL=126
Reply from 8.8.8.8: bytes=32 time=10ms TTL=126
(...)
```

Görüldüğü gibi 3 paket kaybından sonra sistem yeni GateWay üzerinden sorunsuz bir şekilde işlemeye devam etmektedir. İsterseniz ping'e devam edebilir ve R-01'i aktif konuma geçirerek preemt olayını gözlemleyebilirsiniz.

ICND-2 LAB-212

R-01#**show standby** GigabitEthernet0/0 - Group 13 (version 2) State is Active 24 state changes, last state change 02:09:32 Virtual IP address is 192.168.10.254 Active virtual MAC address is 0000.0C9F.F00D Local virtual MAC address is 0000.0C9F.F00D (v2 default) Hello time 3 sec, hold time 10 sec Next hello sent in 0.908 secs Preemption disabled Active router is local Standby router is 192.168.10.2, priority 100 (expires in 6 sec) Priority 100 (default 100) Group name is hsrp-Gig0/0-13 (default) R-01# R-01#**show standby brief** P indicates configured to preempt. Standby Virtual IP Interface Grp Pri P State Active Giq0/0 13 100 Active local 192.168.10.2 192.168.10.254 R-01# R-02# R-02**#show standby** GigabitEthernet0/0 - Group 13 (version 2) State is Standby 22 state changes, last state change 02:09:50 Virtual IP address is 192.168.10.254 Active virtual MAC address is 0000.0C9F.F00D Local virtual MAC address is 0000.0C9F.F00D (v2 default) Hello time 3 sec, hold time 10 sec Next hello sent in 2.283 secs Preemption disabled Active router is 192.168.10.1, priority 100 (expires in 6 sec) MAC address is 0000.0C9F.F00D Standby router is local Priority 100 (default 100) Group name is hsrp-Gig0/0-13 (default) R-02# R-02#show standby brief P indicates configured to preempt. Standby Grp Pri P State Active Virtual IP Interface 192.168.10.254 Giq0/0 13 100 Standby 192.168.10.1 local R-02#

Router'ların ve Switch'lerin son config`leri

```
BB-SW-01#show running-config
Building configuration...
Current configuration : 3078 bytes
version 12.2
no service timestamps log datetime msec
no service timestamps debug datetime msec
no service password-encryption
1
hostname BB-SW-01
1
no ip domain-lookup
spanning-tree mode pvst
spanning-tree vlan 1,10 priority 0
1
interface Port-channel 12
 switchport trunk encapsulation dotlq
 switchport mode trunk
L
interface Port-channel 13
 switchport trunk encapsulation dotlq
 switchport mode trunk
T.
interface Port-channel 14
 switchport trunk encapsulation dotlq
 switchport mode trunk
L
interface FastEthernet0/1
 switchport access vlan 10
 switchport mode access
L
interface FastEthernet0/2
 channel-group 12 mode active
 switchport trunk encapsulation dotlq
 switchport mode trunk
L
interface FastEthernet0/3
 channel-group 13 mode active
 switchport trunk encapsulation dot1q
 switchport mode trunk
L
```

```
!
interface FastEthernet0/4
 channel-group 14 mode active
 switchport trunk encapsulation dotlq
 switchport mode trunk
L
interface FastEthernet0/5
 switchport access vlan 10
 switchport mode access
1
interface FastEthernet0/6
 switchport access vlan 10
 switchport mode access
L
interface FastEthernet0/7
 switchport access vlan 10
 switchport mode access
T
interface FastEthernet0/8
 switchport access vlan 10
 switchport mode access
!
interface FastEthernet0/9
 switchport access vlan 10
 switchport mode access
L
interface FastEthernet0/10
 switchport access vlan 10
 switchport mode access
L
interface FastEthernet0/11
 switchport access vlan 10
 switchport mode access
!
interface FastEthernet0/12
 channel-group 12 mode active
 switchport trunk encapsulation dot1q
 switchport mode trunk
1
interface FastEthernet0/13
 channel-group 13 mode active
 switchport trunk encapsulation dotlq
 switchport mode trunk
!
```

```
!
interface FastEthernet0/14
 channel-group 14 mode active
 switchport trunk encapsulation dotlq
 switchport mode trunk
L
interface FastEthernet0/15
 switchport access vlan 10
 switchport mode access
L
interface FastEthernet0/16
 switchport access vlan 10
 switchport mode access
L
interface FastEthernet0/17
 switchport access vlan 10
 switchport mode access
L
interface FastEthernet0/18
 switchport access vlan 10
 switchport mode access
!
interface FastEthernet0/19
 switchport access vlan 10
 switchport mode access
L
interface FastEthernet0/20
 switchport access vlan 10
 switchport mode access
L
interface FastEthernet0/21
 switchport access vlan 10
 switchport mode access
L.
interface FastEthernet0/22
 switchport access vlan 10
 switchport mode access
I.
interface FastEthernet0/23
 switchport access vlan 10
 switchport mode access
interface FastEthernet0/24
 switchport access vlan 10
 switchport mode access
!
```

```
!
interface GigabitEthernet0/1
 switchport access vlan 10
switchport mode access
 spanning-tree portfast
!
interface GigabitEthernet0/2
 switchport access vlan 10
switchport mode access
!
interface Vlan1
no ip address
shutdown
!
ip classless
!
ip flow-export version 9
1
line con 0
exec-timeout 0 0
logging synchronous
!
line aux 0
!
line vty 0 4
login
!
end
```

```
BB-SW-02#show running-config
Building configuration...
Current configuration : 3081 bytes
!
version 12.2
no service timestamps log datetime msec
no service timestamps debug datetime msec
no service password-encryption
1
hostname BB-SW-02
no ip domain-lookup
!
spanning-tree mode pvst
spanning-tree vlan 1,10 priority 4096
interface Port-channel 21
 switchport trunk encapsulation dot1q
 switchport mode trunk
1
interface Port-channel 23
 switchport trunk encapsulation dotlq
 switchport mode trunk
L
interface Port-channel 24
 switchport trunk encapsulation dot1q
 switchport mode trunk
L
interface FastEthernet0/1
 channel-group 21 mode active
 switchport trunk encapsulation dotlq
 switchport mode trunk
L
interface FastEthernet0/2
 switchport access vlan 10
 switchport mode access
I.
interface FastEthernet0/3
 channel-group 23 mode active
 switchport trunk encapsulation dot1q
 switchport mode trunk
L
interface FastEthernet0/4
 channel-group 24 mode active
 switchport trunk encapsulation dotlq
 switchport mode trunk
```

!

```
interface FastEthernet0/5
 switchport access vlan 10
 switchport mode access
L
interface FastEthernet0/6
 switchport access vlan 10
 switchport mode access
L
interface FastEthernet0/7
 switchport access vlan 10
 switchport mode access
!
interface FastEthernet0/8
 switchport access vlan 10
 switchport mode access
!
interface FastEthernet0/9
 switchport access vlan 10
 switchport mode access
1
interface FastEthernet0/10
 switchport access vlan 10
 switchport mode access
I.
interface FastEthernet0/11
 channel-group 21 mode active
 switchport trunk encapsulation dotlq
 switchport mode trunk
L
interface FastEthernet0/12
 switchport access vlan 10
 switchport mode access
L
interface FastEthernet0/13
 channel-group 23 mode active
 switchport trunk encapsulation dot1q
 switchport mode trunk
1
interface FastEthernet0/14
 channel-group 24 mode active
 switchport trunk encapsulation dotlq
 switchport mode trunk
L
interface FastEthernet0/15
 switchport access vlan 10
 switchport mode access
```

```
!
interface FastEthernet0/16
 switchport access vlan 10
 switchport mode access
L
interface FastEthernet0/17
 switchport access vlan 10
 switchport mode access
L
interface FastEthernet0/18
 switchport access vlan 10
 switchport mode access
!
interface FastEthernet0/19
 switchport access vlan 10
 switchport mode access
ļ
interface FastEthernet0/20
 switchport access vlan 10
 switchport mode access
L
interface FastEthernet0/21
 switchport access vlan 10
 switchport mode access
L
interface FastEthernet0/22
 switchport access vlan 10
 switchport mode access
L
interface FastEthernet0/23
 switchport access vlan 10
 switchport mode access
1
interface FastEthernet0/24
 switchport access vlan 10
 switchport mode access
L
interface GigabitEthernet0/1
 switchport access vlan 10
 switchport mode access
 spanning-tree portfast
interface GigabitEthernet0/2
 switchport access vlan 10
 switchport mode access
!
```

```
!
interface Vlan1
no ip address
shutdown
!
ip classless
!
ip flow-export version 9
!
line con 0
exec-timeout 0 0
logging synchronous
!
line aux 0
!
line vty 0 4
login
!
end
```

```
ACC-SW-03#show running-config
Building configuration...
Current configuration : 2559 bytes
!
version 12.2
no service timestamps log datetime msec
no service timestamps debug datetime msec
no service password-encryption
1
hostname ACC-SW-03
no ip domain-lookup
!
spanning-tree mode pvst
interface FastEthernet0/1
 channel-group 1 mode active
 switchport mode trunk
T.
interface FastEthernet0/2
 channel-group 2 mode active
 switchport mode trunk
!
interface FastEthernet0/3
 switchport access vlan 10
switchport mode access
L
interface FastEthernet0/4
 switchport access vlan 10
 switchport mode access
T
interface FastEthernet0/5
 switchport access vlan 10
 switchport mode access
1
interface FastEthernet0/6
 switchport access vlan 10
 switchport mode access
L
interface FastEthernet0/7
 switchport access vlan 10
 switchport mode access
I.
interface FastEthernet0/8
 switchport access vlan 10
 switchport mode access
```

```
!
interface FastEthernet0/9
switchport access vlan 10
switchport mode access
1
interface FastEthernet0/10
switchport access vlan 10
switchport mode access
spanning-tree portfast
1
interface FastEthernet0/11
channel-group 1 mode active
switchport mode trunk
L
interface FastEthernet0/12
channel-group 2 mode active
switchport mode trunk
L
interface FastEthernet0/13
switchport access vlan 10
switchport mode access
!
interface FastEthernet0/14
switchport access vlan 10
switchport mode access
L
interface FastEthernet0/15
switchport access vlan 10
switchport mode access
L
interface FastEthernet0/16
switchport access vlan 10
switchport mode access
I.
interface FastEthernet0/17
switchport access vlan 10
switchport mode access
I.
interface FastEthernet0/18
switchport access vlan 10
switchport mode access
interface FastEthernet0/19
switchport access vlan 10
switchport mode access
!
```

```
!
interface FastEthernet0/20
 switchport access vlan 10
 switchport mode access
!
interface FastEthernet0/21
 switchport access vlan 10
 switchport mode access
I.
interface FastEthernet0/22
 switchport access vlan 10
 switchport mode access
!
interface FastEthernet0/23
 switchport access vlan 10
 switchport mode access
!
interface FastEthernet0/24
 switchport access vlan 10
 switchport mode access
!
interface GigabitEthernet0/1
 switchport access vlan 10
 switchport mode access
I.
interface GigabitEthernet0/2
 switchport access vlan 10
 switchport mode access
L
interface Port-channel 1
 switchport mode trunk
I.
interface Port-channel 2
 switchport mode trunk
1
interface Vlan1
no ip address
 shutdown
L
line con 0
 logging synchronous
exec-timeout 0 0
1
line vty 0 4
 login
line vty 5 15
 login
```

```
ACC-SW-04#show running-config
Building configuration...
Current configuration : 2559 bytes
!
version 12.2
no service timestamps log datetime msec
no service timestamps debug datetime msec
no service password-encryption
1
hostname ACC-SW-04
1
no ip domain-lookup
!
spanning-tree mode pvst
interface FastEthernet0/1
 channel-group 1 mode active
 switchport mode trunk
T.
interface FastEthernet0/2
 channel-group 2 mode active
 switchport mode trunk
!
interface FastEthernet0/3
 switchport access vlan 10
switchport mode access
L
interface FastEthernet0/4
 switchport access vlan 10
 switchport mode access
T
interface FastEthernet0/5
 switchport access vlan 10
 switchport mode access
1
interface FastEthernet0/6
 switchport access vlan 10
 switchport mode access
L
interface FastEthernet0/7
 switchport access vlan 10
 switchport mode access
I.
interface FastEthernet0/8
 switchport access vlan 10
 switchport mode access
```

```
!
interface FastEthernet0/9
switchport access vlan 10
switchport mode access
1
interface FastEthernet0/10
switchport access vlan 10
switchport mode access
spanning-tree portfast
!
interface FastEthernet0/11
channel-group 1 mode active
switchport mode trunk
L
interface FastEthernet0/12
channel-group 2 mode active
switchport mode trunk
L
interface FastEthernet0/13
switchport access vlan 10
switchport mode access
!
interface FastEthernet0/14
switchport access vlan 10
switchport mode access
L
interface FastEthernet0/15
switchport access vlan 10
switchport mode access
L
interface FastEthernet0/16
switchport access vlan 10
switchport mode access
I.
interface FastEthernet0/17
switchport access vlan 10
switchport mode access
I.
interface FastEthernet0/18
switchport access vlan 10
switchport mode access
interface FastEthernet0/19
switchport access vlan 10
switchport mode access
!
```

```
!
interface FastEthernet0/20
 switchport access vlan 10
 switchport mode access
!
interface FastEthernet0/21
 switchport access vlan 10
 switchport mode access
I.
interface FastEthernet0/22
 switchport access vlan 10
 switchport mode access
!
interface FastEthernet0/23
 switchport access vlan 10
 switchport mode access
!
interface FastEthernet0/24
 switchport access vlan 10
 switchport mode access
!
interface GigabitEthernet0/1
 switchport access vlan 10
 switchport mode access
I.
interface GigabitEthernet0/2
 switchport access vlan 10
 switchport mode access
L
interface Port-channel 1
 switchport mode trunk
I.
interface Port-channel 2
 switchport mode trunk
1
interface Vlan1
no ip address
 shutdown
L
line con 0
 logging synchronous
exec-timeout 0 0
1
line vty 0 4
 login
line vty 5 15
 login
```

https://goo.gl/SbxOrV

Umarım faydalı bir LAB çalışması olmuştur. Soru ve yorumlarınız için, <u>aliaydemir80@gmail.com</u>